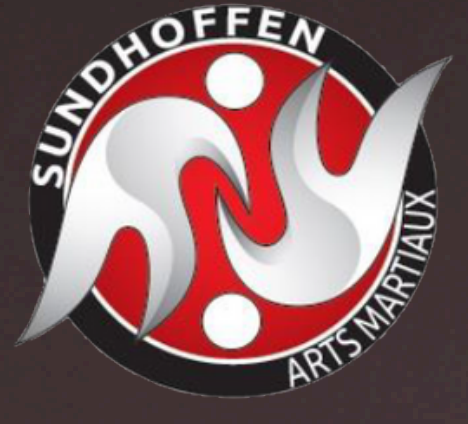

INSCRIPTION

# 4 ETAPES POUR REUSSIR VOTRE ADHESION

## 01. PRÉ INSCRIPTION / ESSAI

S'assurer d'avoir fait sa demande de pré inscription essai sur le lien suivant : <u>Demande Réinscription-Essai</u>. Attention Ne pas confondre "email du joueur" et "email du parent" ainsi que " nom " et " prénom " de votre enfant et "non" le votre.

#### 02. REJOINDRE SPORTEASY

Avoir installé l'application " SPORT EASY " et accepter par mail de rejoindre les arts martiaux via l'application. Application compatible tous mobiles et gratuite

### **03. VISUALISER LES VIDEOS**

Avoir pris connaissance des vidéos suivante :

- <u>Utiliser coupon Passeport Promofamille</u>
- Création Licence Judo
- <u>Renouvellement Licence judo</u>.

*Je prends en capture mon justificatif de licence FFJDA pour le joindre lors de l'adhésion* 

#### 04. QUESTIONNAIRE MEDICAL

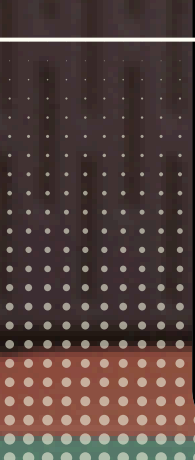

#### Répondre au <u>Questionnaire de santé (mineur)</u>

Chaque Questionnaire de santé est privé et ne doit pas être remis au club

- Si vous répondez NON à toutes les questions : vous aurez à l'attester plus tard dans l'inscription
- Si vous répondez OUI à une seule question, vous devrez fournir un certificat médicale dans les plus brefs délais.

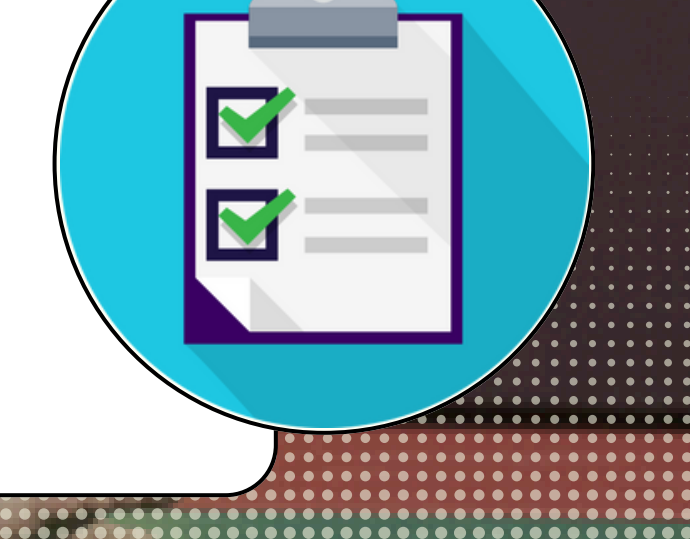

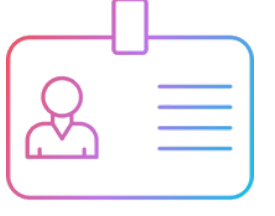

Je complète le formulaire en renseignant correctement les champs et je paie mon adhésion.

Tout personne n'ayant pas payé son adhésion après 2 essais se verra refusée l'accès au tatami